1) **Go to the following website:** <u>http://www.arcgis.com/</u> and click the "Sign in" link in the upper right hand corner

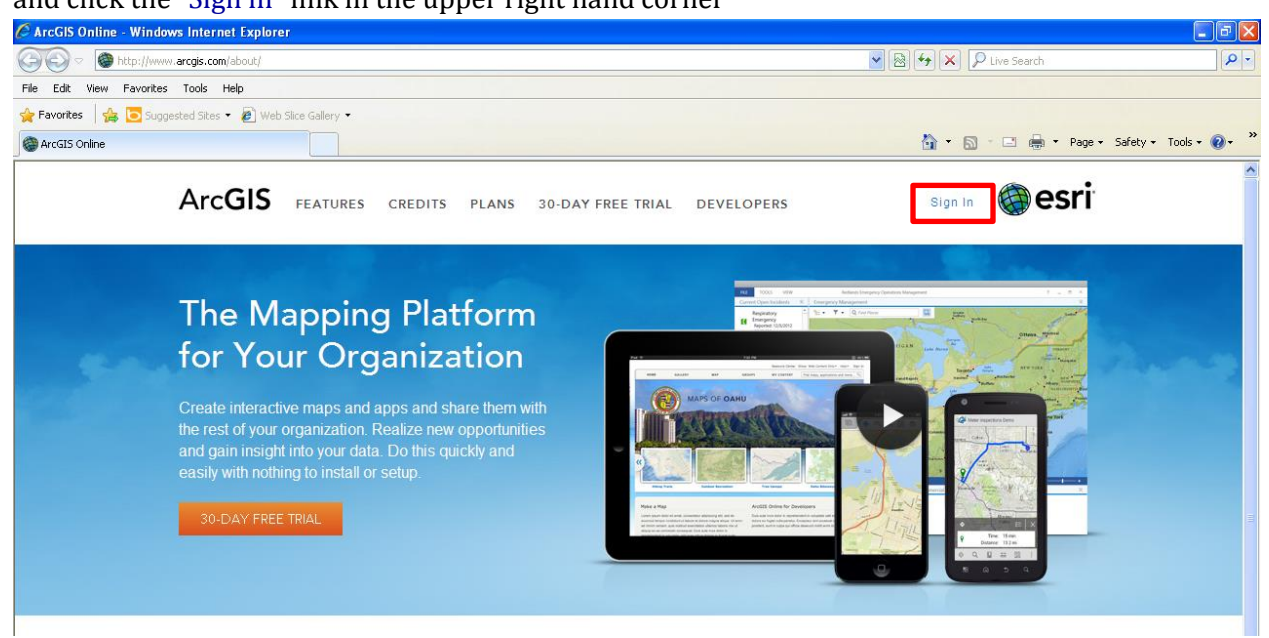

A) Log in with your personal OR organization's ArcGIS online (AGOL) account

For example here I have logged in with my personal AGOL account log-in

### or

B) register for a free 30 day trial

| C ArcGIS - Sign In - Wind | lows Internet Explorer                                                                                                    |                                                                        |
|---------------------------|----------------------------------------------------------------------------------------------------|------------------------------------------------------------------------|
| 🔆 🗢 🖉 https://ww          | w.arcgis.com/home/signin.html                                                                                                    | V 🔒 🖅 🗶 Live Search                                                    |
| File Edit View Favorites  | Tools Help                                                                                                    |                                                                        |
| 🚖 Favorites 🛛 🚔 🔁 Sugg    | ested Sites 👻 🙋 Web Slice Gallery 👻                                                                                                    |                                                                        |
| 🚱 ArcGIS - Sign In        |                                                                                                    | 🚹 🔻 🔂 🕆 🖃 🖶 🔻 Page 🗸 Safety 👻 Tools 👻 🛞 👻                              |
|                           | Resource Cent                                                                                                    | er Show: Web Content Only▼ Jennifer Lentz Notifications Help▼ Sign Out |
|                           | ArcGIS GALLERY MAP                                                                                                    | GROUPS MY CONTENT Find maps, applications and more Q                   |
|                           | Don't have an account? B                                                                                                    | Sign In A                                                              |
|                           | An ArcGIS subscription allows you to set up an online mapping portal for your organization.                                                                                                    | Password:<br>Need help signing in?<br>Veep me signed in                |
|                           | Not ready to subscribe?<br>Create an ArcGIS Public Account with limits on usage.<br>If you have an Esri Global Account, you can register it to create<br>an ArcGIS Public Account.<br>Register your Esri Global Account<br>Don't have an Esri Global Account to register?<br>Create a Public Account | Sign In Est                                                            |

2) Scroll down to where it says "Make a Map"

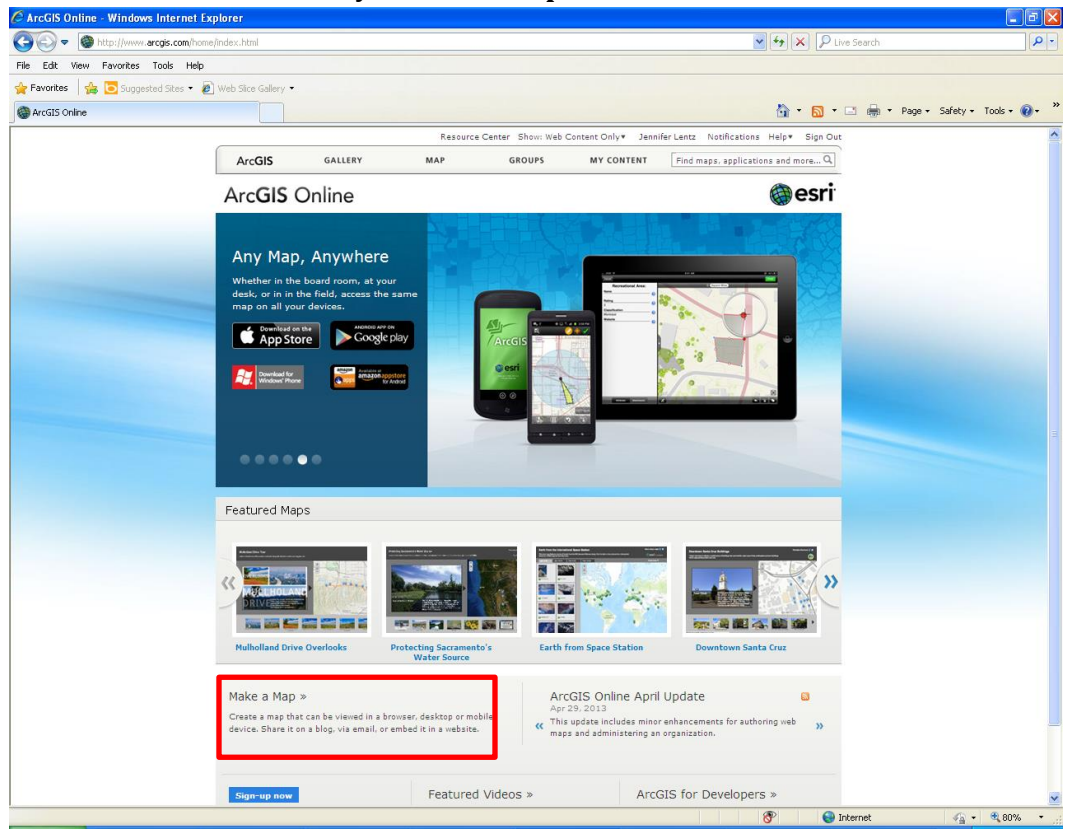

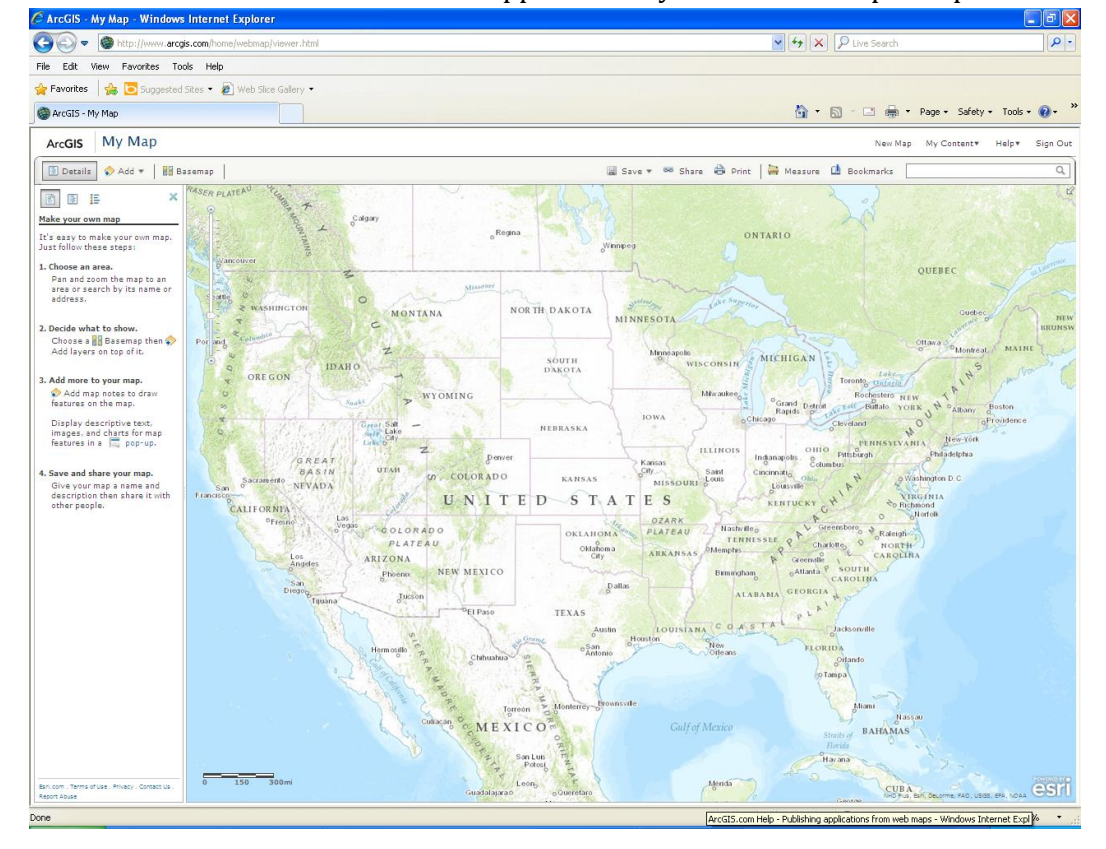

## A window like the one below should appear when you click the "Map a Map" link

3) Select a base map for your map (don't worry you can play around with this latter)

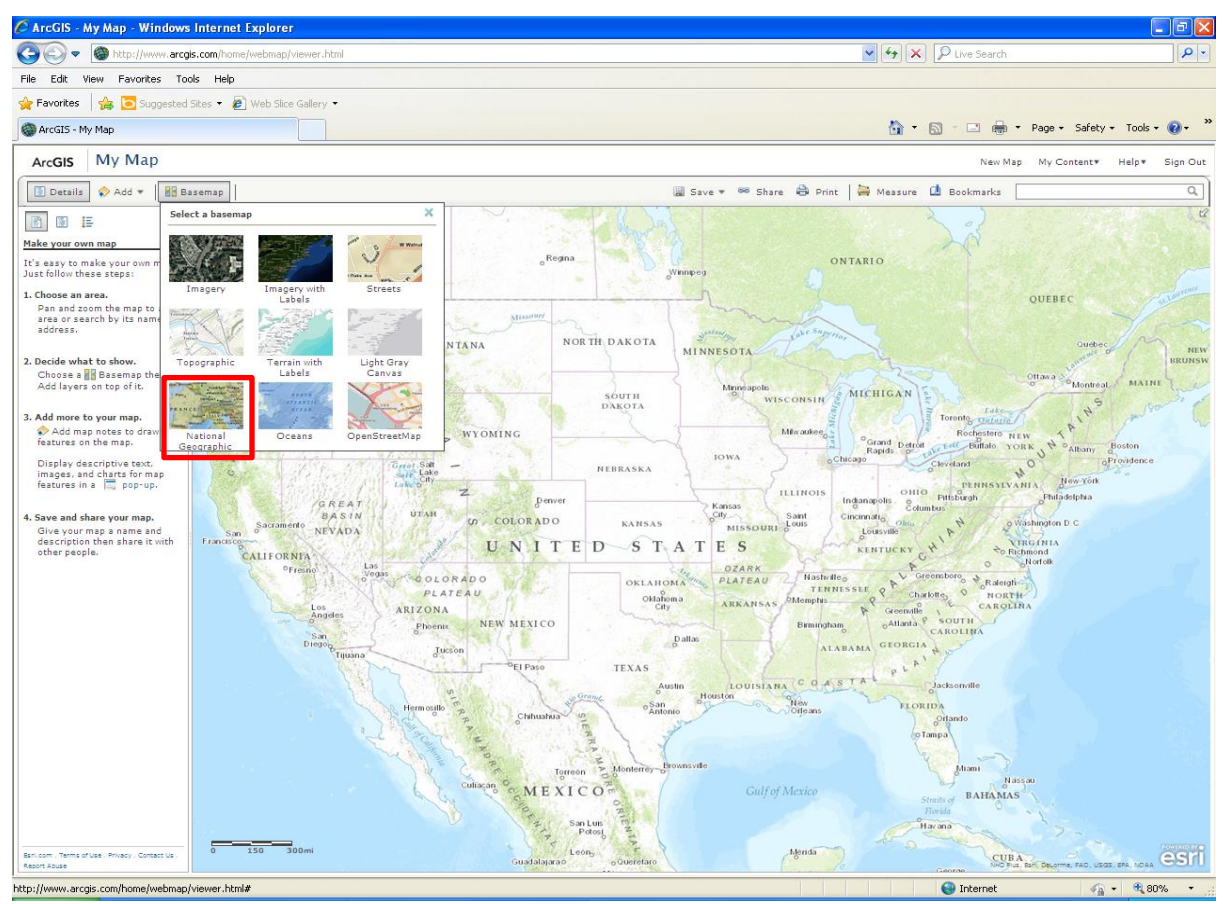

- For this example I have selected the "**National Geographic**" base map shown below

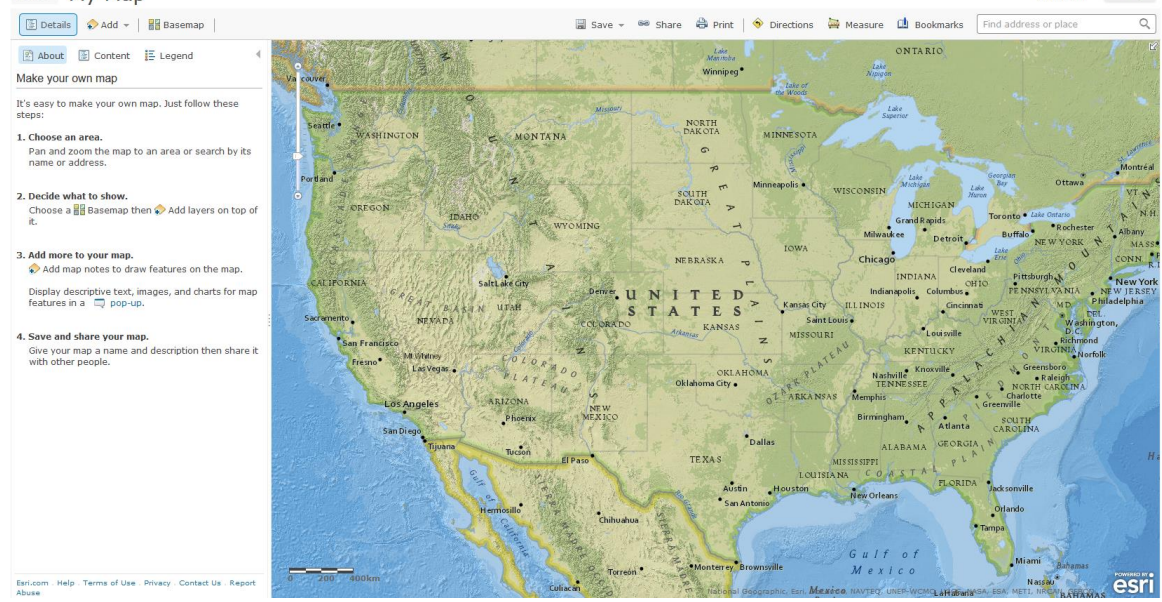

## 4) Now it's time to make an excel spreadsheet with your data locations

• Create a spreadsheet with the at least the following columns :

| ID        | this is a number that will be used to refer to this location                                                                                                    |
|-----------|----------------------------------------------------------------------------------------------------|
| Name      | this refers to the name of your site location                                                                                                    |
| Address   | Street address, City, State, Zipcode                                                                                                    |
| OR        |                                                                                                    |
| Latitude  | this is the geographic location of your site in decimal degrees (NOT                                                                                                    |
| Longitude | (NOT degrees minutes seconds, UTM, etc)if you don't know the<br>Lat/Long of your location see the following directions<br>http://jenniferalentz.info/Teaching/Tutorials/FindLatLong.pdf |

- Here we will use a spreadsheet that I have already created for this specific project
  - Open the "**AOW\_data.xls**" spreadsheet
  - Scroll through the columns to see what types of data I used to populate this dataset

| <b>X</b> |                                             | BTI_School_L                     | ocations.xlsx [Comp | atibility M | ode] - Micro | osoft Excel (Product Activatio | on Failed)                      |                     |                                             |
|----------|---------------------------------------------|----------------------------------|---------------------|-------------|--------------|--------------------------------|---------------------------------|---------------------|---------------------------------------------|
| File     | Home Insert Page Layout Formulas            | Data Review View Ac              | robat               |             |              |                                | _                               | _                   | a 😗 🗕 🚱 🛛                                   |
| Paste    | Cut Arial 10 A <sup>*</sup>                 |                                  | ap Text Sp          | ecial       | ¥.000        | Conditional Format C           | ell Insert Delete               | Σ AutoSun<br>Format | Sort & Find &                               |
| × <      | 🌮 Format Painter 🖉 🖕 🔛 📥                    | • • • • • • • • • •              | ige a center o      | 70 7        | .00 \$.0     | Formatting * as Table * Sty    | les • • •                       |                     | Filter * Select *                           |
| Cli      | pboard 💈 Font                               | Fa Alignment                     | 5                   | Numbe       | er Gi        | Styles                         | Cells                           |                     | Editing                                     |
| 🛛 🔜 🔜 🛛  | - 治・  ペ・ヴ・ヨ・  造 首 命   罪・部 (                 | 📑 🛃 📄   Arial 🛛 👻 10 👻 .         | 🗛 🔥 🖌 🖌 А           | ΙŪ・         | abe∣ä∙∣      | ex• π ∞• "\x̄• *               | Ω {()}• \$ • <sup>*,0</sup> .00 | 🔣 🧾 Σ 🔹   🗏         | f 🗄   💯 •   🏋 🐜 🖼 • 🗒 • 🐎 • 🖽 • 🔺           |
|          | F34 - <i>f</i> x                            |                                  |                     |             |              |                                |                                 |                     | ~                                           |
| A        | В                                           | С                                | D                   | E           | F            | G                              | Н                               |                     | J                                           |
| 1 ID     | School_Name                                 | Address                          | City                | State       | Zipcode      | School_URL                     | Picture_URL                     | School_Type         | School_District                             |
| 2 1      | Helen Bernstein High School                 | 1309 N. Wilton Place             | Hollywood           | CA          | 90028        | http://hbdragons.com/          | http://hbdragons.co             | High School         | Hollywood CA                                |
| 3 2      | Community Roots Academy                     | 23431 Knollwood P-31             | Aliso Viejo         | CA          | 92656        | http://www.communityr          | o http://images.onset           | K-8                 | Capistrano Unified School District          |
| 4 3      | Diamond Ranch High School                   | 100 Diamond Ranch Rd             | Pomona              | CA          | 91767        | http://www.pusd.org/ed         | u http://www.pusd.org           | High School         | Pomona Unified School District              |
| 5 4      | Dolores Mission School                      | 170 South Gless St               | Los Angeles         | CA          | 90033        | http://www.doloresmiss         | i http://1.bp.blogspot          | Elementary School   | Los Angeles Unified School District (LAUSD) |
| 6 5      | Honey Hollow Elementary School              | 11765 Honey Hollow Dr            | Moreno Valley       | CA          | 92557        | http://www.honeyhollov         | https://encrypted-tb            | Elementary School   | Moreno Valley Unified School District       |
| 76       | Horace Mann Elementary                      | 2710 Niles St                    | Bakersfield         | CA          | 93306        | http://horacemann.bcs/         | d http://static.bcsd.co         | Elementary School   | Bakersfield City School District            |
| 8 7      | James Workman Middle School (JWMS)          | 69-300 30th Ave                  | Cathedral City      | CA          | 92234        | http://www.thecrag.net/        | http://www.psusd.u              | Middle School       | Palm Springs Unified School District        |
| 9 8      | Jurupa Valley High School                   | 10551 Bellegrave Avenue          | Mira Loma           | CA          | 91752        | http://www.jurupavalley        | h http://www.jusd.k12           | High School         | Jurupa Unified School District              |
| 10 9     | Lampson Elementary                          | 13321 Lampson Ave                | Garden Grove        | CA          | 92840        | http://www.orangeusd.l         | http://www.orangeu              | Elementary School   | Orange Unified School District              |
| 11 10    | Larchmont Charter School (LCS)              | 815 N. El Centro Ave             | Los Angeles         | CA          | 90038        | http://www.larchmontch         | http://www.larchmo              | K-12                | Independent Charter in LAUSD #4 area        |
| 12 11    | Lenwood Elementary                          | 34374 Ash Rd                     | Barstow             | CA          | 92311        | http://www.barstow.k12         | http://www.barstow              | Elementary School   | Barstow Unified School District (BUSD)      |
| 13 12    | Meadow Park Elementary School               | 50 Blue Lake South               | Irvine              | CA          | 92614        | http://www.jusd.org/mp         | / http://www.jusd.org           | Elementary School   | Irvine Unified School District              |
| 14 13    | Miramonte Elementary School                 | 1400 East 68th Street            | Los Angeles         | CA          | 90001        | http://miramontees-lau         | http://politic365.com           | Elementary School   | Los Angeles Unified School District (LAUSD) |
| 15 14    | Palm Middle School                          | 11900 Slawson Ave                | Moreno Valley       | CA          | 92557        | http://www.palmms.org          | / http://www.flickr.co          | Middle School       | Moreno Valley USD                           |
| 16 15    | Penner Tree Flementary                      | 1045 W 18th St                   | Unland              | CA          | 91784        | http://nte-uusd-ca.scho        | http://nte-uusd.ca.s            | Elementary School   | Unland Unified School District              |
| 17 16    | Rancho Dominguez Preparatory School         | 4110 Santa Fe Ave                | Long Beach          | CA          | 90810        | http://pte-dubu-ca.scl         | https://encounted.th            | High School         | Los Angeles Unified School District (LAUSD) |
| 18 17    | Sherman Indian High School                  | 9010 Magnolia                    | Riverside           | CA          | 92503        | http://www.sibs.bie.edu        | https://upload.wikin            | High School         | Bureau of Indian Education                  |
| 19 18    | Silverado High School                       | 14048 Cobalt Road                | Victonille          | CA          | 92395        | http://www.onib.ole.ede        | http://farm2.static.fl          | High School         | Victor Valley Union High School District    |
| 20 19    | St. Anthony of Padua Catholic School        | 1003 W/ 163rd Street             | Los Angeles         | CA          | 90247        | http://stanthonygarden         | http://stanthonygan             | K-8                 | Archdiacese of Los Angeles School District  |
| 21 20    | Stephens Middle School                      | 1830 W. Columbia Street          | Long Beach          | CA          | 90810        | http://bstenhens.schor         | http://bstenhens.sc             | Middle School       | Long Beach Unified School District          |
| 22 21    | Suseman Middle School                       | 12500 Birchdala Ava              | Downey              | CA          | 90242        | http://www.dued.net/eu         | e http://www.dued.ne            | Middle School       | Downey Unified School District (DUSD)       |
| 23 22    | Superny Charter Academy                     | 900 E 33rd Street                | Los Angeles         | CA          | 90011        | http://www.uparesvner          | a http://www.supermu            | Elementany School   | Los Angeles Unified School District (LAUSD) |
| 24 23    | Theodore Roosevelt High School Academy of F | 3921 Selia Place                 | Los Angeles         | CA          | 90033        | http://www.rooseveltlau        | s http://moseveltlaus           | High School         | Los Angeles Unified School District (LAUSD) |
| 25 24    | LICLA Lab School                            | 330 Charles E. Young Drive North | Los Angeles         | CA          | 90095        | http://www.iobacveniau         | http://www.e3ucla.c             | K-12                | Los Angeles Unified School District (LAUSD) |
| 26 25    | Ventura Technology Academy at Saticov       | 760 Jazmin Avenue                | Ventura             | CA          | 93004        | http://www.venturausd.         | http://www.venturau             | Elementary School   | Ventura Unified School District             |
| 27 26    | Vieio Elementary                            | 26782 Via Grande                 | Mission Vieio       | CA          | 92691        | http://vies.capousd.ca         | s http://vies.capousd           | Elementary School   | Capistrano Unified School District          |
| 28 27    | Vista del Monte Elementary School           | 2744 N Via Miraleste             | Palm Springs        | CA          | 92262        | http://www.psusd.us/in         | d http://www.psusd.u            | Elementary School   | Palm Springs Unified School District        |
| 29 28    | Wiley Canyon Elementary School              | 24240 LaGlorita Circle           | Newhall             | CA          | 91381        | ntp://www.wilevcanvor          | http://www.newhall              | Elementary School   | Newhall                                     |
| 30 29    | Willis Warner Middle School                 | 14171 Newland St                 | Westminster         | CA          | 92683        | http://www.wamerrocks          | http://www.warnerro             | Middle School       | Westminster School District                 |
| 31       | 201001                                      |                                  |                     |             |              |                                |                                 |                     |                                             |
|          | BTI Schools BTI Workshop Locations          | Sheet3 / 🔁 /                     |                     |             |              |                                |                                 | 11                  | •                                           |
| Ready    |                                             |                                  |                     |             |              |                                |                                 |                     |                                             |
|          |                                             |                                  |                     |             |              |                                |                                 |                     |                                             |

• Now save the dataset as a *comma space delineated file* (CSV)

| 🛣 Save As      | error token high School | NOT Magnite        | _                       | termine .          | e      | x |
|----------------|-------------------------|--------------------|-------------------------|--------------------|--------|---|
|                | mputer 🕨 KINGSTON (L:)  |                    | <b>-</b> <sup>4</sup> 9 | Search KINGSTO     | N (L:) | ٩ |
| Organize 🔻 Ne  | w folder                |                    |                         |                    | -      | 0 |
| Dropbox        | ^ Name                  | Date modifi        | ed Type                 | Siz                | ze     |   |
| J Music        |                         | No. Server and the |                         |                    |        |   |
| Pictures       |                         | No items match yo  | our search.             |                    |        |   |
| Videos         |                         |                    |                         |                    |        |   |
| Websites       | =                       |                    |                         |                    |        |   |
| 🍓 Homegroup    |                         |                    |                         |                    |        |   |
| Computer       | -                       |                    |                         |                    |        |   |
| File name:     | BTI_School_Locations    |                    |                         |                    |        | • |
| Save as type:  | CSV (MS-DOS) (*.csv)    |                    |                         |                    |        | • |
| Authors:       | jal                     | Tags: Add a tag    |                         | Title: Add a title |        |   |
| ) Hide Folders |                         |                    | Tools 🔻                 | Save               | Cancel |   |

- 5) Now go back to your Web Map and import this newly created dataset
  - Click the "Add" button and scroll down to "Add Layer from File"

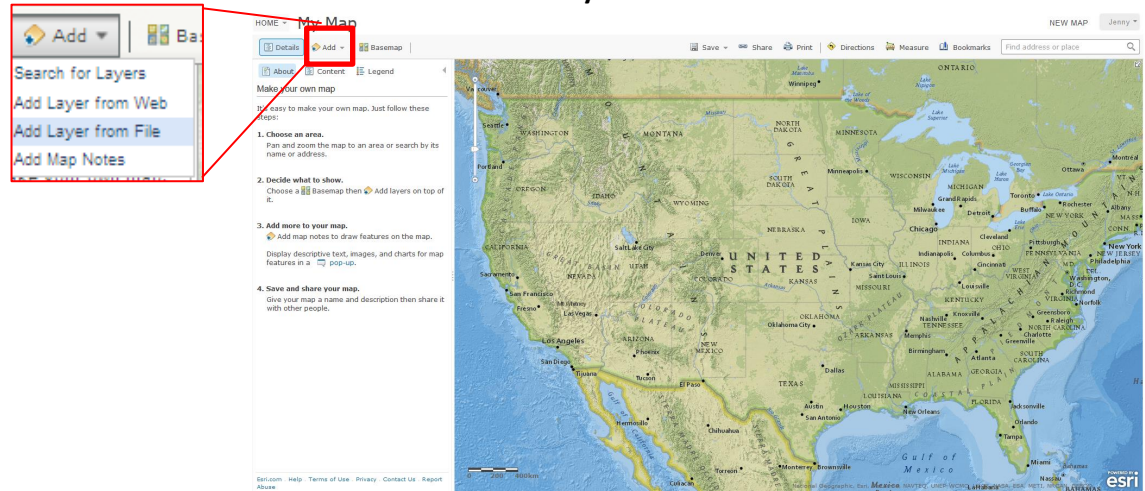

- Navigate to the CSV file you just saved by clicking the "**Browse**" button
  - Then click "Import Layer"

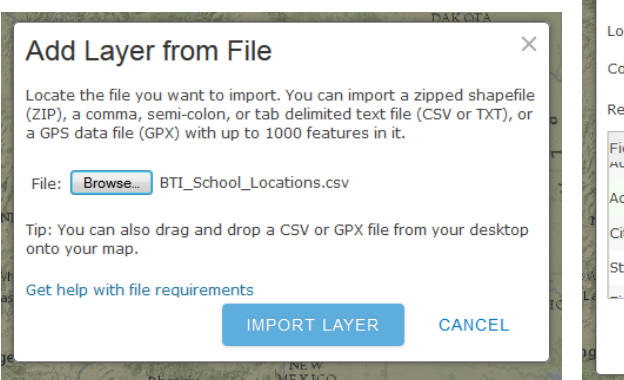

| THE ALL  | Add CSV Layer                                                               |                  |   |  |  |  |  |  |
|----------|-----------------------------------------------------------------------------|------------------|---|--|--|--|--|--|
| 「「「「「「」」 | Locate features using: O Latitude/Longitude  Address Country: United States |                  |   |  |  |  |  |  |
|          | Review the location fields. Click on a cell to change it.                   |                  |   |  |  |  |  |  |
| のいろうちょう  | Field Name<br>Address_run                                                   | Location Fields  | * |  |  |  |  |  |
| 1        | Address                                                                     | Address 🔹        |   |  |  |  |  |  |
| T        | City                                                                        | City             | = |  |  |  |  |  |
| N. M     | State                                                                       | State            |   |  |  |  |  |  |
| La       | <u> </u>                                                                    |                  | * |  |  |  |  |  |
| g        |                                                                             | ADD LAYER CANCEL |   |  |  |  |  |  |

• a Map should appear with all your locations (see red dots)

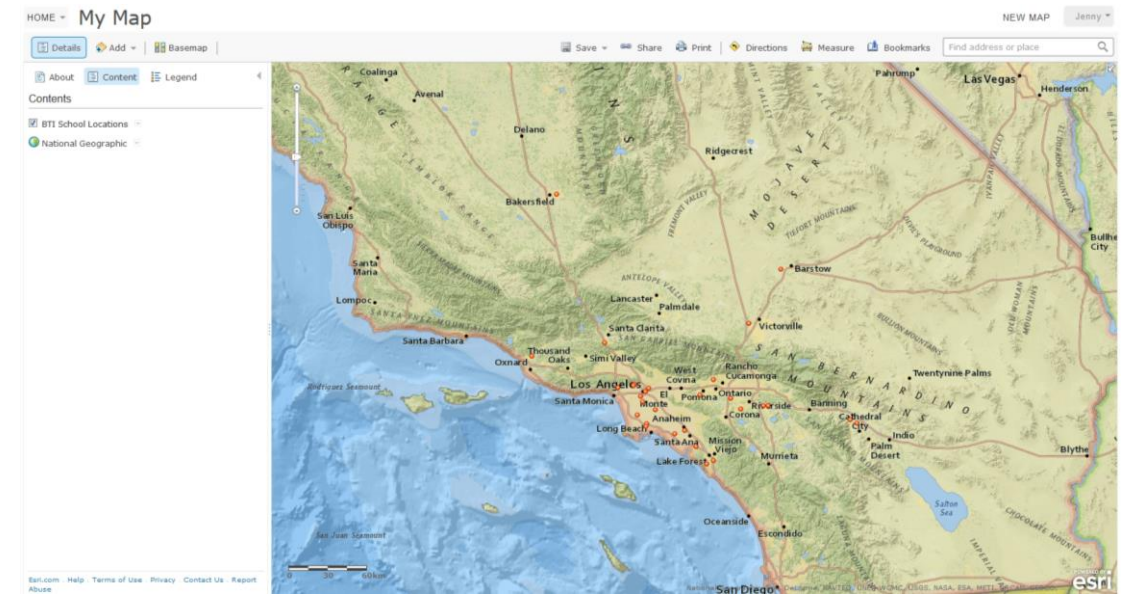

### 6) Configuring Pop-ups

If you click on a school location, the default pop-up should look like this

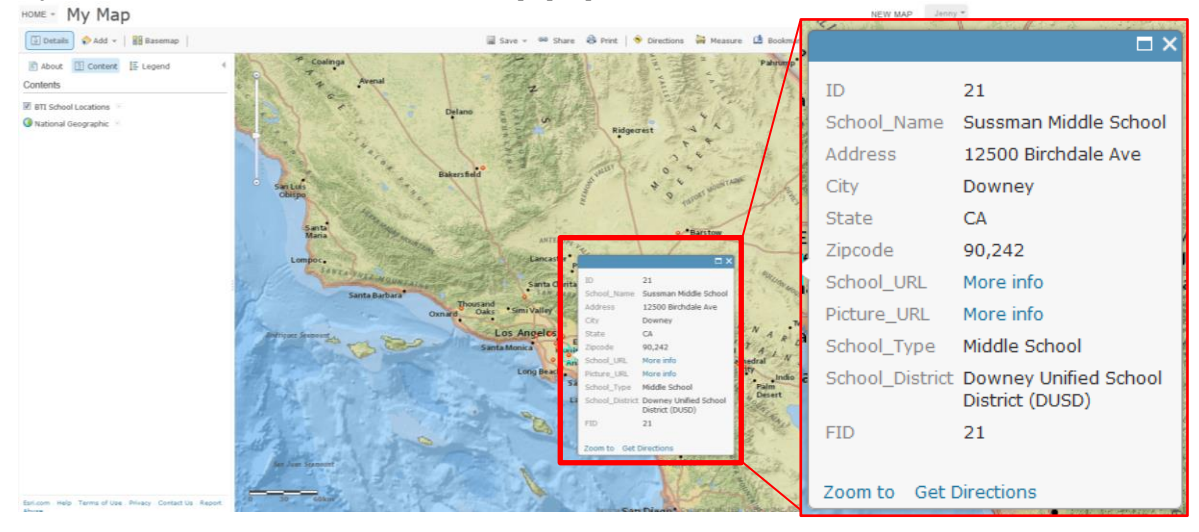

Click on the arrow beside the "BTI School Locations" layer & scroll down to "Configure Popup" номе - Му Мар NEW MAP

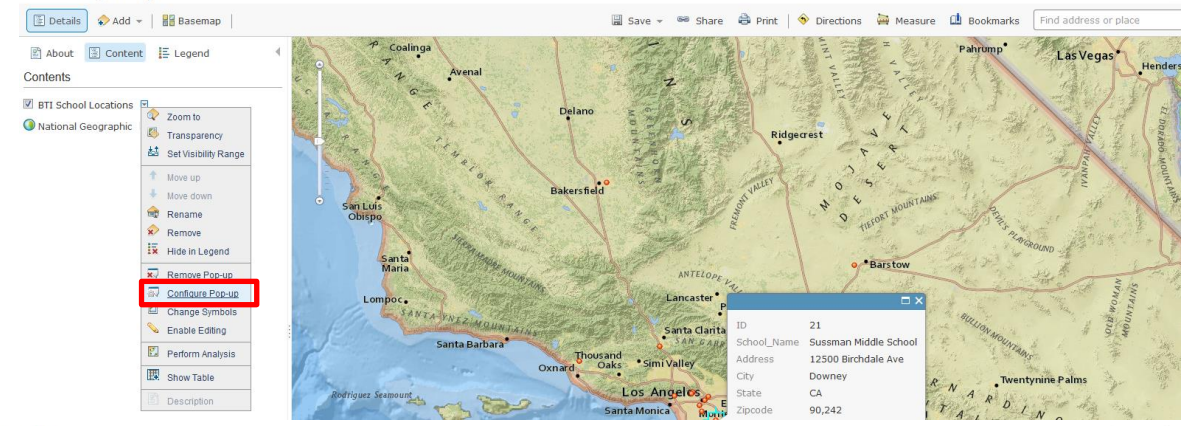

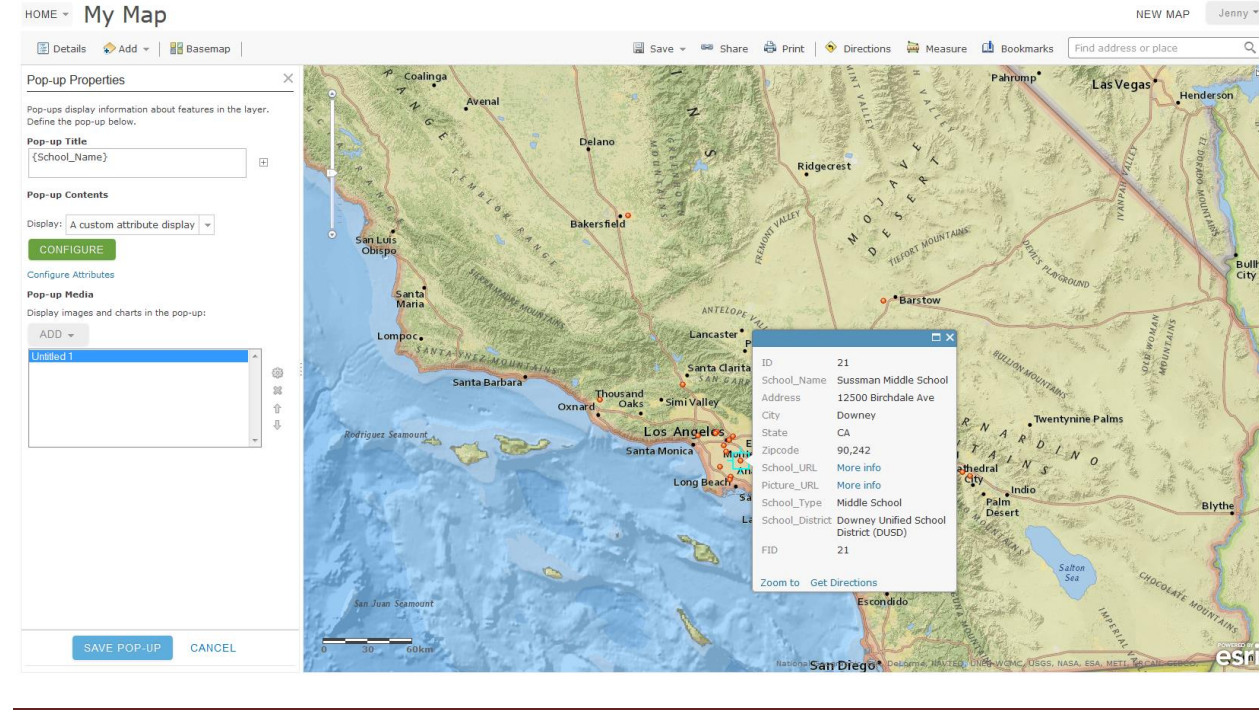

Q

In the "Pop-up Properties" Window ...

- Pop-up title: Click the + and select "School\_Name {School\_Name}"
- Under **Pop-up Contents** Display select **"A custom attribute display**" then click the **"Configure**" button

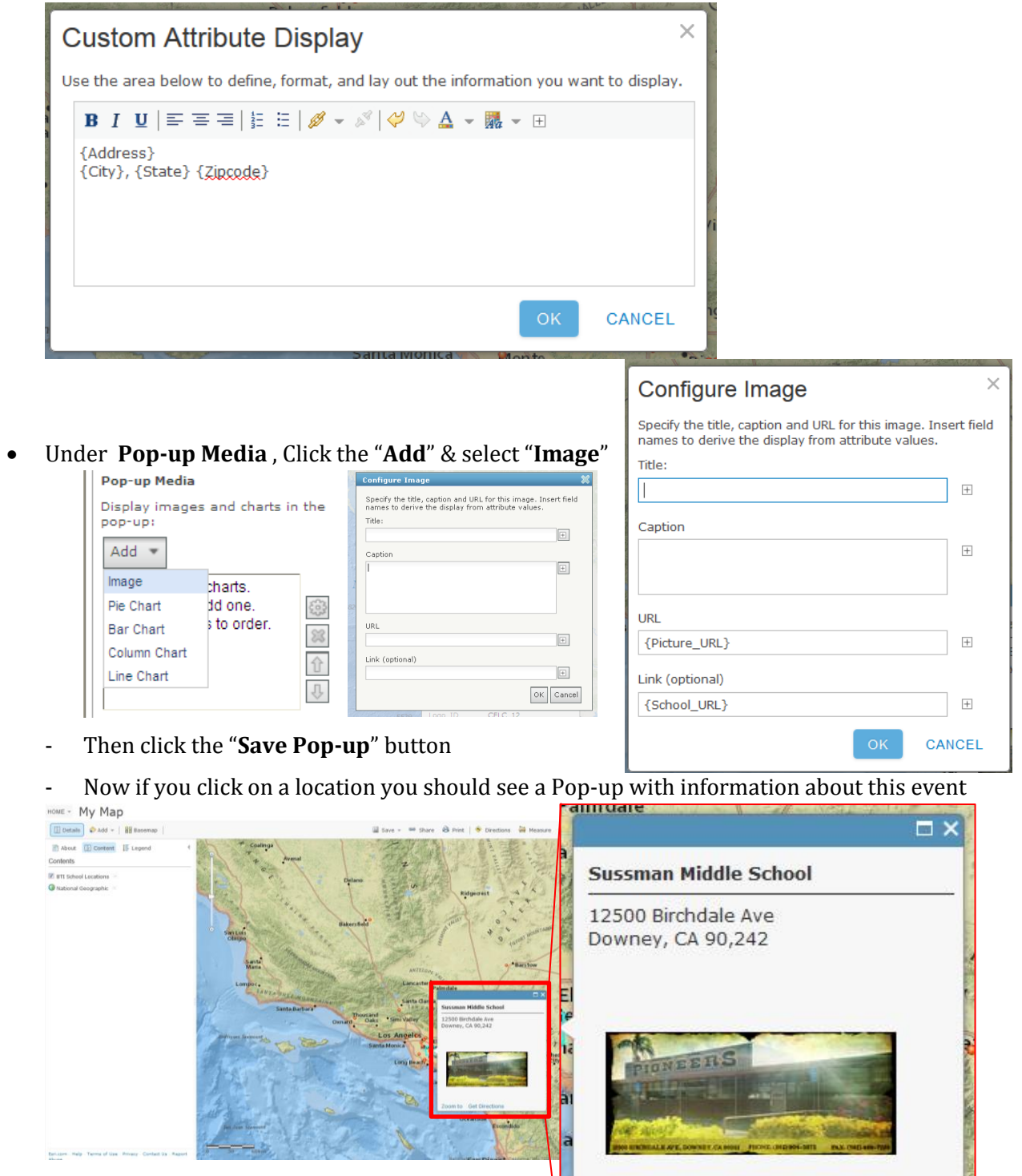

July 2013

Zoom to Get Directions

## 7) Change the symbol

- Click on the arrow beside the "BTI School Locations" layer & scroll down to "Change Symbols"

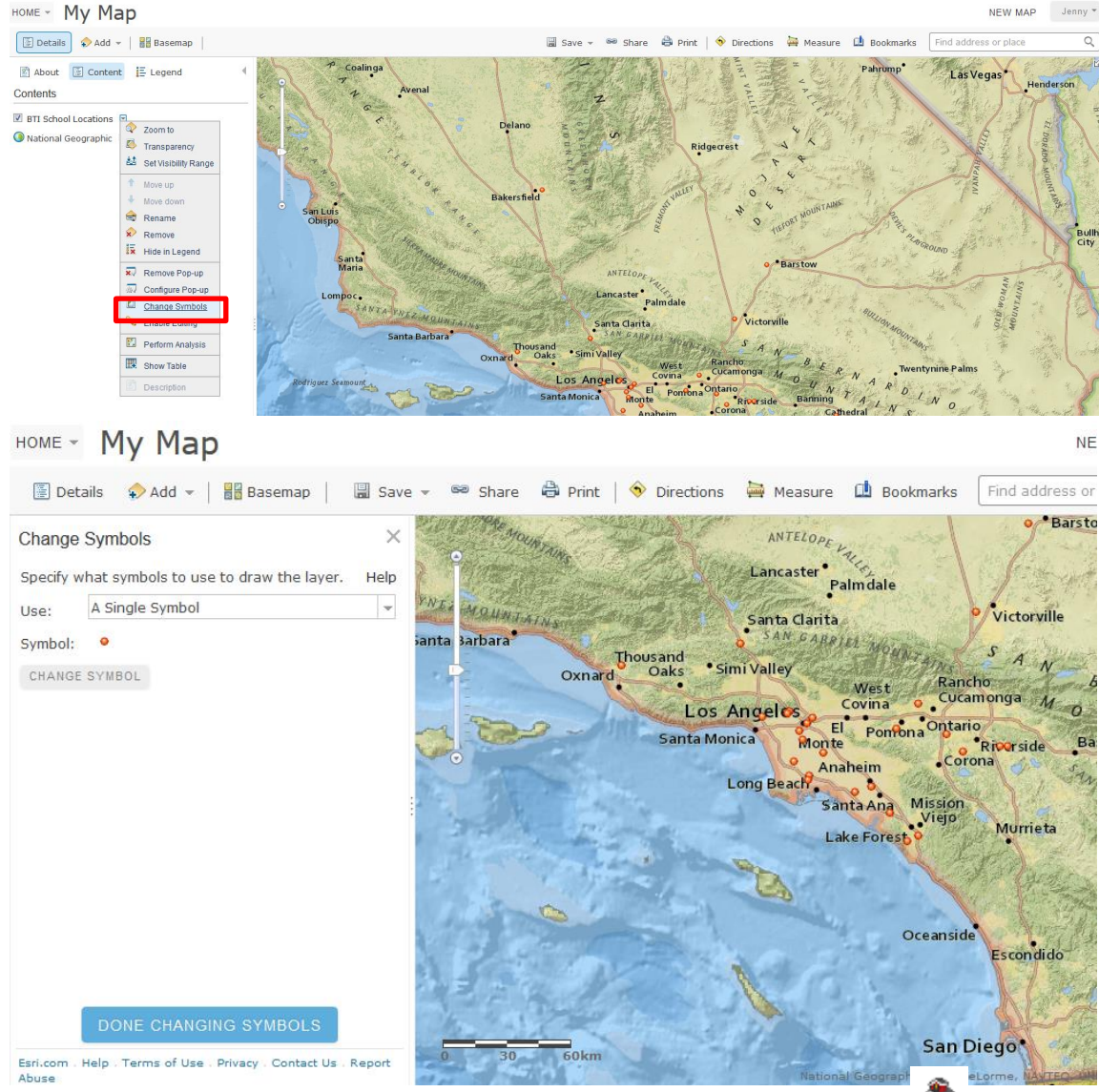

- Click the "Change Symbol" button, scroll to "People Places" and select the mission
- Adjust the symbol size to 20 px, and click "Done"
- Click "Done Changing Symbols" button

номе - Му Мар NEW MAP Jenny \* 🔄 Details 🛭 💠 Add 👻 🛛 🔡 Basemap 📗 📓 Save 👻 🥯 Share 🛱 Print | 🥎 Directions 🚔 Measure 🏥 Bookmarks 🛛 Find address or place Barsto Change Symbols ANTELO ecify what symbols to use to draw the layer. Help Palmdale Use: A Single Symbol anta Clarita Symbol: 👌 arbara CHANGE SYMBOL Los Ancel Escondido EGH

8) Just to be sure you won't loose the work you've done so far, lets Save this map

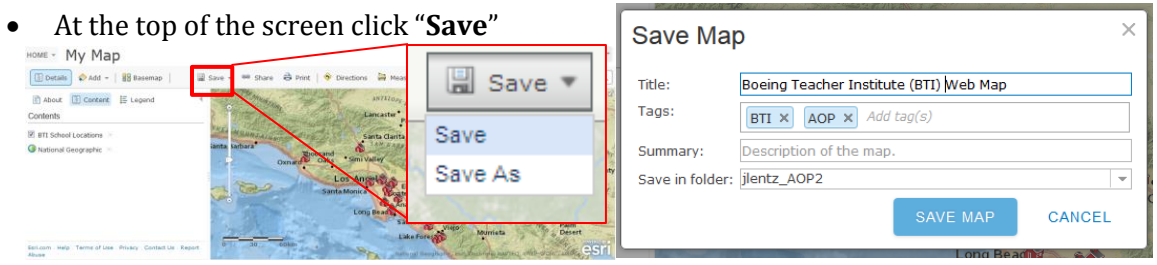

## 9) Adding an existing ESRI template to this webmap

• Click the "**Share**" button at the top of the Screen

| HOME - Boeing Teacher Ins                            | stitute (BTI) Web Map                                            |    |       |        |     |
|------------------------------------------------------|------------------------------------------------------------------|----|-------|--------|-----|
| [ Details 🔷 Add 👻   🏭 Basemap   📓 S                  | ave 👻 🍽 Share 👶 Print   🚸 Directions 👹 Measure 🏥 Bookmarks 🛛 Fin |    |       |        |     |
| About 🔁 Content 🗄 Legend                             | ANTILOP Lancaster Palmdale                                       | 62 | Share | 8      | P   |
| BTI School Locations     Mational Geographic         | arts darta                                                       | 2  | Sha   | are Ma | n I |
| Esri.com Help Terms of Use Privacy Contact Us Report | Long Bears<br>sand Any Bouton                                    |    |       |        |     |

- Select the option for **Everyone (Public)** to be able to view the map (if this isn't selected the "**Embed this Map**" options won't be selectable
- Select the "Make a Web Application" button

| HOME - Boeing Tea                  | Share                                            | X NEW MAP J                                                                         |
|------------------------------------|--------------------------------------------------|-------------------------------------------------------------------------------------|
| 🔚 Details 🔷 Add 👻   📲 Ba           | choose who can view this map.                    | rks Find address or place                                                           |
| About E Content E Leg              | Your map is currently shared with these people.  | Barstow                                                                             |
| Contents                           | V Everyone (public)                              | N Stands Link                                                                       |
| BTI School Locations               | Aquarium of the Pacific                          | Victorville                                                                         |
| 🕡 National Geographic 😒            | StoryMaps in Progress                            | S A N<br>Bancho<br>Curamonga M B E R N<br>Strice<br>Reference<br>Barming A Streaded |
|                                    | Link to this map  http://bit.by/187a160  Tuiktee | sion<br>ejo<br>Murrieta                                                             |
|                                    | Embed this map                                   | Chinese and                                                                         |
| Esri.com Help Terms of Use Privacy | EMBED IN WEBSITE MAKE A WEB APPLICATION          | E Escondido                                                                         |

- Scroll through the list of available templates & see which one appears to be the best match
  - There is a **basic description** above each template (ie. "Basic Viewer" "Chrome-Twitter" etc.)
  - If you hold your mouse over a template's picture a Pop-up will appear with additional info
- If you click the down arrow (\*) beside the "Publish" link you can select to "Preview" how this template will map your existing webmap appear

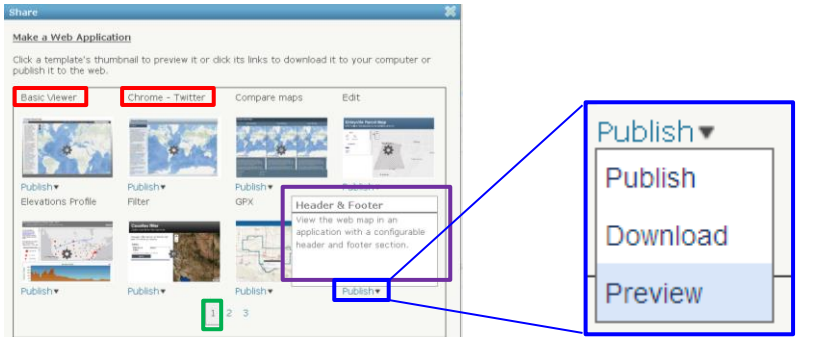

• For this example, the template we are most interested is on the 1<sup>st</sup> page

## 10) Here we're going to Select the "Basic Viewer" template

- Click on the "Publish" link below the "Basic Viewer" template & select "Publish"
  - Enter a Title for this map: "Boeing Teacher Institute (BTI) Story Map"
  - Type some tags: "BTI, AOP"
  - Write a brief summary about the story map
  - Click "Save and Publish"

## Share

#### Make a Web Application

Fill in the information below to save and publish your web application. View the item details of this web mapping application to see the URL to the application.

×

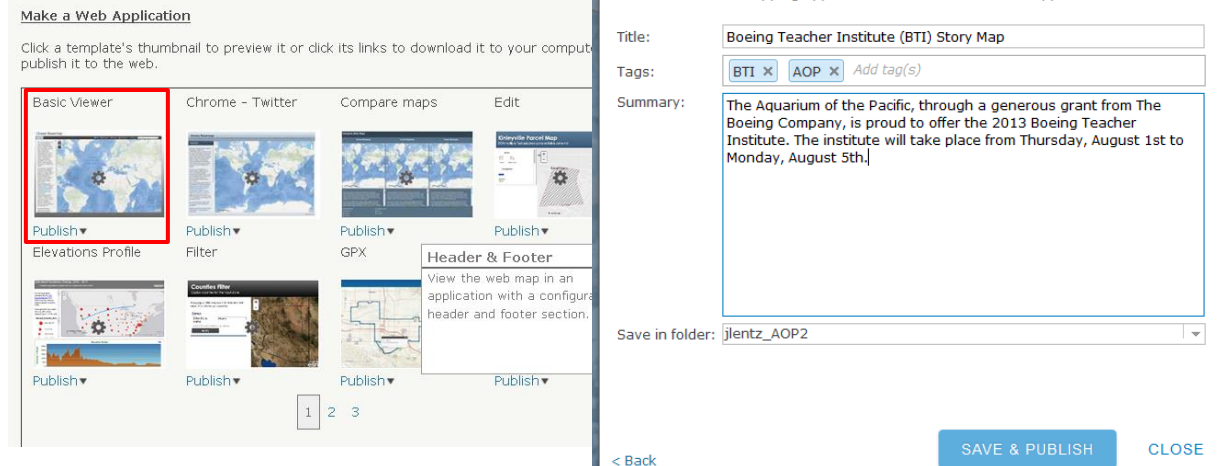

Now we're going to configure the Map by clicking the max that says go to the term now

![](_page_9_Picture_12.jpeg)

- The following "Details" page should appear

| HOME | GALLERY | MAP | GROUPS | MY CONTENT | MY ORGANIZATION | Jenny 👻 | Q |
|------|---------|-----|--------|------------|-----------------|---------|---|
|------|---------|-----|--------|------------|-----------------|---------|---|

# Boeing Teacher Institute (BTI) Story Map

![](_page_9_Picture_16.jpeg)

## **11)** Configuring the App

![](_page_10_Picture_2.jpeg)

- Click the "Click the Thumbnail to change image" link
- Navigate to the image, click "OK," then click "Save"

| SAVE CANCEL                      |                       |                                                                                                    |                              |                                                     |
|----------------------------------|-----------------------|----------------------------------------------------------------------------------------------------|------------------------------|-----------------------------------------------------|
| Title Boeing Teacher Institute   | (BTI) Story Map       |                                                                                                    |                              |                                                     |
|                                  |                       | Upload Thumbnail                                                                                              |                              | ×                                                   |
|                                  | Summary               | Specify the image to use as the thumbra                                                                       | ail.                         | -                                                   |
| + CO 11 + 4                      | Enter an item summary | Image: Browse_ No file selected.                                                                              |                              |                                                     |
|                                  | 📕 Facebook 🍏 Twitter  | For best results, the image should be 200 pio<br>Other sizes will be adjusted to fit. Acceptable<br>and JPEG. | xels wide by<br>e image form | <sup>,</sup> 133 pixels high.<br>nats are: PNG, GIF |
| Click thumbnail to change image. |                       |                                                                                                    | OK                           | CANCEL                                              |

- The details page should now look like this:

| HOME GALLERY MAP                     | GROUPS MY CONTENT MY ORGANIZATION                                           | Jenny *       |
|--------------------------------------|-----------------------------------------------------------------------------|---------------|
| Boeing Tea                           | cher Institute (BTI) Story                                                  | Мар           |
| Boeing Teacher<br>Institute Storymap | Web Mapping Application by jlentz_AOP2         Last Modified: July 31, 2013 |               |
| OPEN - 🍪 SHARE                       | 🥜 EDIT 🗙 DELETE 🞬 MOVE 🗸 🝰 CHANGE OWNER                                     | 🕼 ATTACH CODE |

#### Description

The Aquarium of the Pacific, through a generous grant from The Boeing Company, is proud to offer the 2013 Boeing Teacher Institute. For this year's institute, the Aquarium is partnering with COSEE-West and the USC Wrigley Institute. A collaborative and creative group of 30 teachers, representing a variety of experiences, will be invited to this week long intensive introduction to the Aquarium, Southern California's diverse ecosystems, research being conducted by local scientists, and tools to bring data and current science into the classroom. Each participant will also receive their own aquarium complete with filtration. The program includes a behind-the-scenes look at the Aquarium of the Pacific, three days on Catalina Island, and continuing involvement in an on-line professional development community.

Access and Use Constraints

- Now Click on the Thumbnail to open your Story Map, which should look like this: Boeing Teacher Institute (BTI) Story Map

![](_page_11_Picture_2.jpeg)

All of the Aquarium's Story Maps can be found at: <u>http://aop.maps.arcgis.com/</u>

## A digital copy of <u>these</u> instructions is available online at: <u>http://JenniferALentz.info/Teaching/Tutorials/Tutorial CreatingStoryMapsOnline 2013.pdf</u>

![](_page_11_Picture_5.jpeg)

# **Online Tutorials & Training Modules**

- Teaching with GIS: Introduction to Using GIS in the Classroom (http://training.esri.com/gateway/index.cfm?fa=catalog.webCourseDetail&courseid=2198)
- "Mapping with ArcGIS Online" Tutorial & "ArcGIS Online: Using Subscription Accounts with Statewide/District wide Licenses for K-12 Schools" (<u>http://esriurl.com/mappingwithago</u>)
- ArcGIS info for Maryland K-12 Public Schools
   (http://www.washcoll.edu/centers/ces/gis/esri-k-12-software.php)

## Links to Free K-12 GIS Lesson Plans

### > For <u>Geography</u> Teachers

- Geography Lesson Plans & Worksheets by Lesson Planet <u>http://www.lessonplanet.com/lesson-plans/geography</u>
- GIS day Activities for different Age Groups <a href="http://www.gisday.com/activities.html">http://www.gisday.com/activities.html</a>
- "Why Geography Education Matters" High School http://edcommunity.esri.com/software-and-data/Lessons/W/Why Geography Education Matter
- "Geocaching: Geography Meets Environmental Ed" 5-12 grades
   <u>http://edcommunity.esri.com/software-and-data/Lessons/G/Geocaching Geography Meets E</u>

### > For <u>History</u> Teachers

- "A New Look at Lewis & Clark with Online GIS" High School
   <u>http://edcommunity.esri.com/software-and-data/Lessons/A/A New Look at Lewis Clark wi</u>
- "Lewis and Clark Elevation Lesson" High School
   http://edcommunity.esri.com/software-and-data/Lessons/L/Lewis and Clark Elevation Less
- "Underground Railroad Lesson Plan" 3-5 grades
   <u>http://edcommunity.esri.com/software-and-data/Lessons/U/Underground Railroad Lesson Pl</u>
- "War of 1812 (Web lesson)" Middle School <a href="http://edcommunity.esri.com/software-and-data/Lessons/W/War of 1812 Web lesson">http://edcommunity.esri.com/software-and-data/Lessons/W/War of 1812 Web lesson</a>

### > For <u>Earth Science</u> Teachers

- "Coral Reefs" K-12 <u>http://edcommunity.esri.com/software-and-data/Lessons/C/Coral Reefs</u>
- "Examining World Temperature Extremes" High School
   <u>http://edcommunity.esri.com/software-and-data/Lessons/E/Examining World Temperature Ex</u>
- "Geocaching:Geography Meets Environmental Ed" 5-12 grades <u>http://edcommunity.esri.com/software-and-data/Lessons/G/Geocaching Geography Meets E</u>
- "Investigating Historical and 1 Modern Tornado" High School <a href="http://edcommunity.esri.com/software-and-data/Lessons/l/Investigating Historical">http://edcommunity.esri.com/software-and-data/Lessons/l/Investigating Historical and 1</a>
- "Investigating Temperature Extremes in the USA " 5-12 grades
   <u>http://edcommunity.esri.com/software-and-data/Lessons/I/Investigating Temperature Extr</u>
- "Learning about <u>Dams-Reservoirs</u> Using ArcGIS Online" 5-12 grades <u>http://edcommunity.esri.com/software-and-data/Lessons/L/Learning about Dams Reservoirs</u>
- "Learning about <u>Flood Zones</u> Using ArcGIS Online" 5-12 grades <u>http://edcommunity.esri.com/software-and-data/Lessons/L/Learning about Flood Zones Usi</u>
- "Learning About Local Water Quality w/ArcGIS Online" 5-12 grades
   http://edcommunity.esri.com/software-and-data/Lessons/L/Learning About Local Water Qua
- "Learning about <u>Oceans</u> Using ArcGIS Online " 5-12 grades <u>http://edcommunity.esri.com/software-and-data/Lessons/L/Learning about Oceans Using Ar</u>
- "Learning about <u>Rivers</u> Using ArcGIS Online" 5-12 grades <u>http://edcommunity.esri.com/software-and-data/Lessons/L/Learning about Rivers Using Ar</u>
- "Learning about <u>Watersheds</u> Using ArcGIS Online" 5-12 grades <u>http://edcommunity.esri.com/software-and-data/Lessons/L/Learning about Watersheds Usin</u>
- "Learning About <u>Weather & Streamflow</u>: ArcGIS Online " 5-12 grades <u>http://edcommunity.esri.com/software-and-data/Lessons/L/Learning About Weather Strea</u>
- "Learning about <u>Wetlands</u> Using ArcGIS Online" 5-12 grades <u>http://edcommunity.esri.com/software-and-data/Lessons/L/Learning about Wetlands Using</u>
- "USGS Education Resources" K-12 <u>http://education.usgs.gov/</u>
- "World Temperature Extreme Analysis" High School
   <u>http://edcommunity.esri.com/software-and-data/Lessons/W/World Temperature Extreme Anal</u>